## Accessing Student E-mail Account on a Computer

- 1. Go to <u>http://login.microsoftonline.com</u>
- 2. Login with your student username with @mypolkschools.net (used to access FOCUS, log into computers, etc.)
  - a. Ex. mickeym1@mypolkschools.net
- 3. Enter your password (same password as your FOCUS, computer login, etc.)
- 4. This will bring you to your Office365 Dashboard.
  - a. You can access all of the online Microsoft products as well as cloud storage with OneDrive.
- 5. Click on "Outlook".
- 6. This will bring you to your online e-mail inbox.

## Adding Student E-mail Accounts on a phone

- 1. Go to your e-mail account settings on your cell phone.
- 2. Select "Add New Account"
- 3. When given the list of e-mail providers, select "Exchange"
- 4. Enter your username/email address as your student username @mypolkschools.net
  - a. Ex. mickeym1@mypolkschools.net
- 5. Enter your password
- 6. The mailbox may prompt you to log in again, if it does, go ahead and proceed.
- 7. The mailbox should then auto configure your mailbox.
- 8. This will add your school e-mail to your phone's default e-mail app.

## Adding Student E-mail Account with the Outlook App

- 1. Go to your phone's App store and download the "Outlook" app.
- 2. Open the app and login with your student username with @mypolkschools.net (used to access FOCUS, log into computers, etc.)
  - a. Ex. mickeym1@mypolkschools.net
- 3. Enter your password (same password as your FOCUS, computer login, etc.)
- 4. This should now save your school e-mail app to your phone.